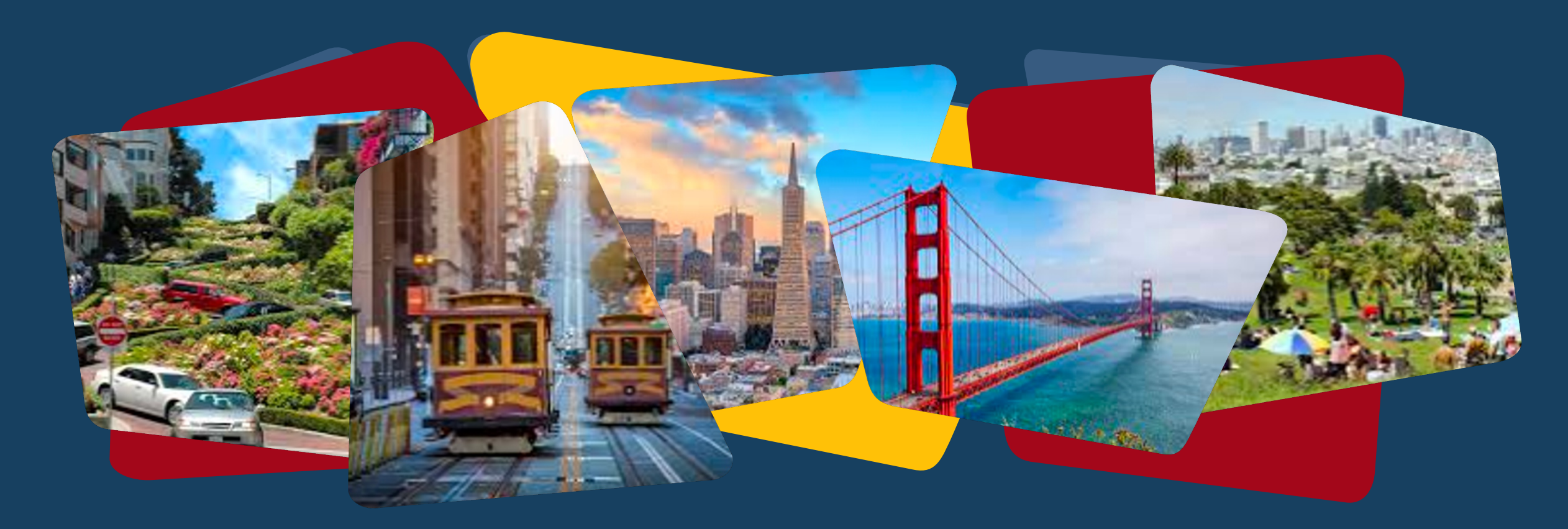

### **Monthly Agency Leads Meeting** San Francisco, March 2024

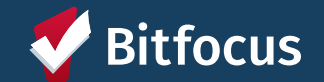

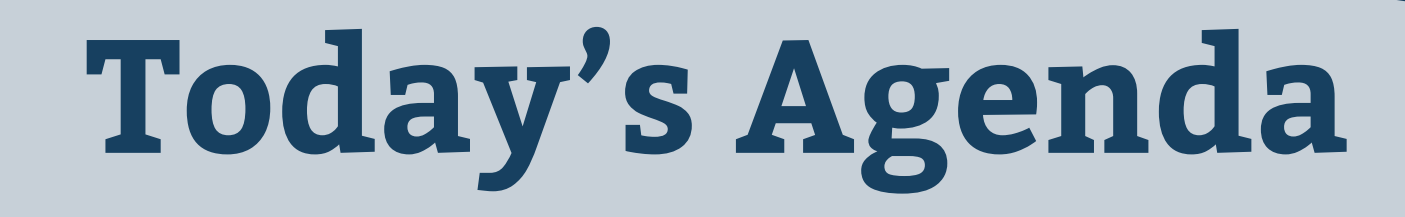

Welcome!

System Updates

Deep Dive into ONE: Coordinated Entry in ONE

Notifications in ONE

Future Agency Lead Meetings: Poll Discussion

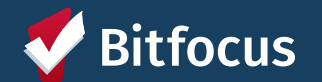

# Welcome!

What excites you the most about Spring?

--->Please share your name, pronouns, and agency when responding.

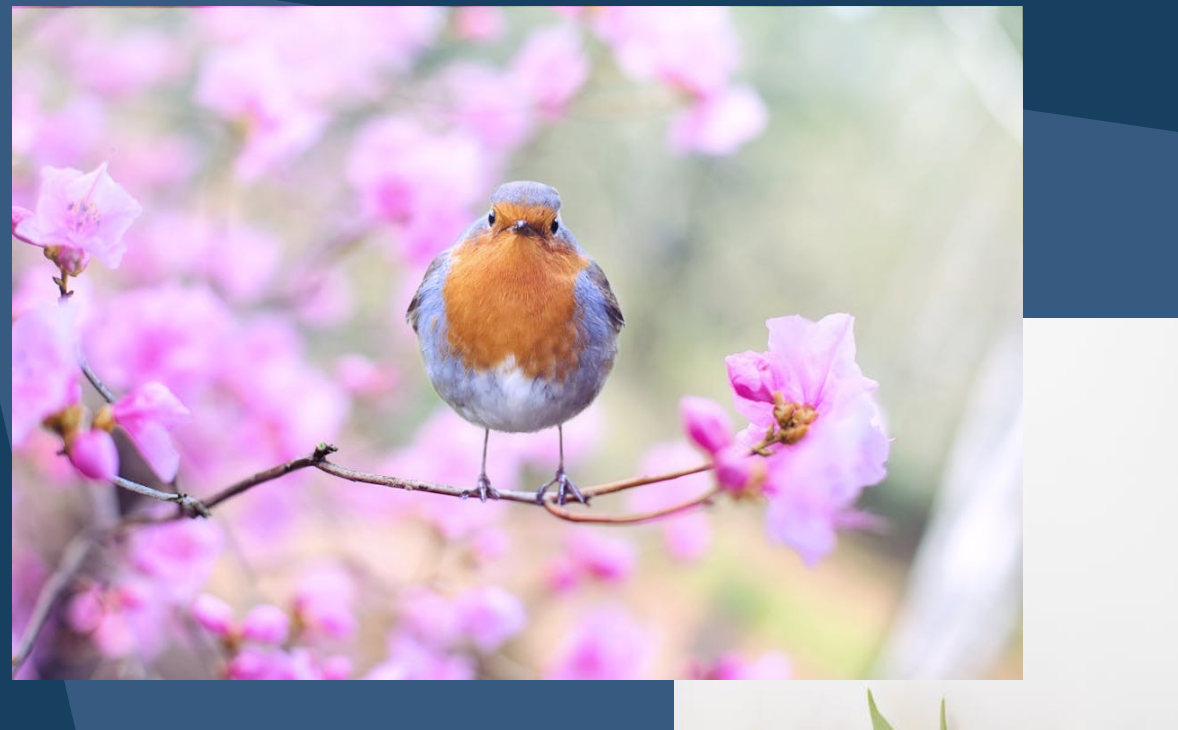

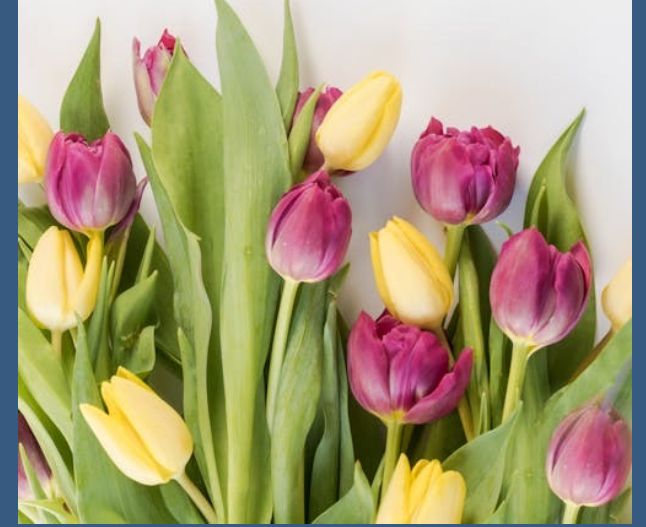

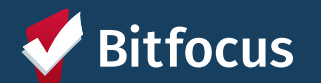

# System Updates

----> Housing Inventory Final Phase Go-Live: March 12, 2024

→ Federal Reports:

- ---> SPM submitted accurately and on-time
- ----> HIC/PIT: Currently completing data review and cleanup of housing programs
- - ---> Those who opted into receiving the report should receive a full agency report sent via email on the 1<sup>st</sup> of every month
  - Want to opt in? Please respond in chat or email <u>onesf-admin@bitfocus.com</u> with email address you'd like to receive the report
  - ----> Can run the report in ONE (linked here) with limited results

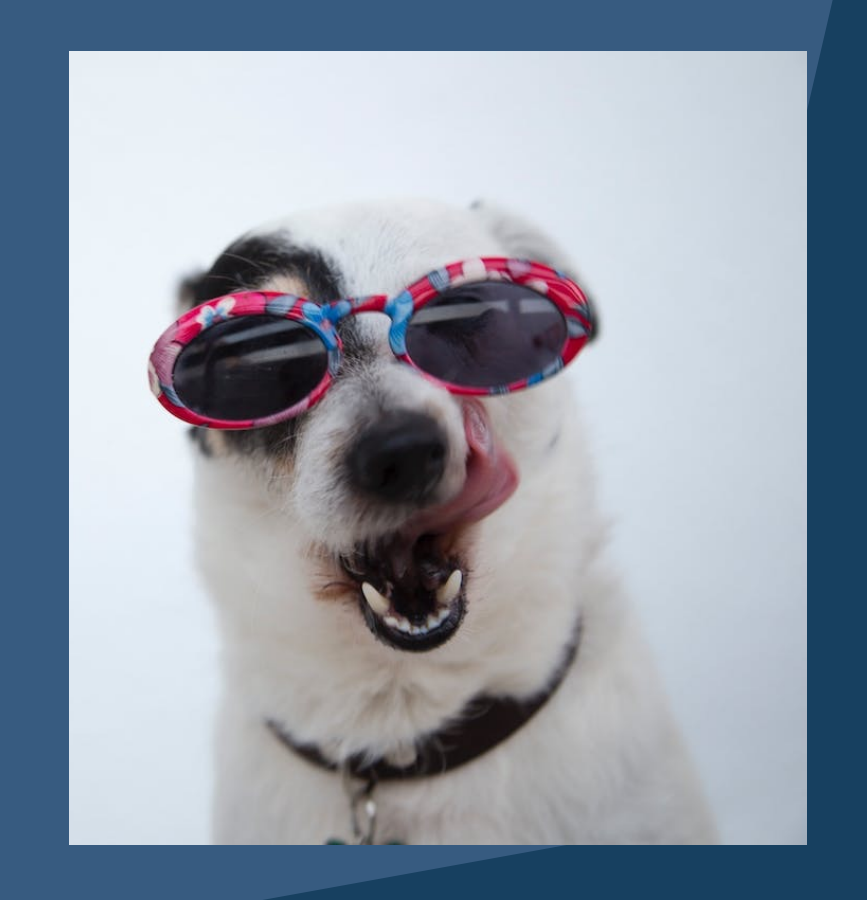

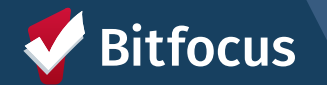

# Deep dive into ONE: Coordinated Entry in the ONE System

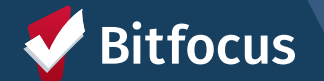

### **Coordinated Entry Workflow**

Problem

Solving

Resolution

No

Resolution

#### What happens at an Access Point?

- Provides Problem Solving interventions, Housing Primary Assessment and Prioritization, and Navigation.
- Provides free MUNI tokens and MTA Fee Waivers for people active with Coordinated Entry
- Connection to shelter for youth and families.

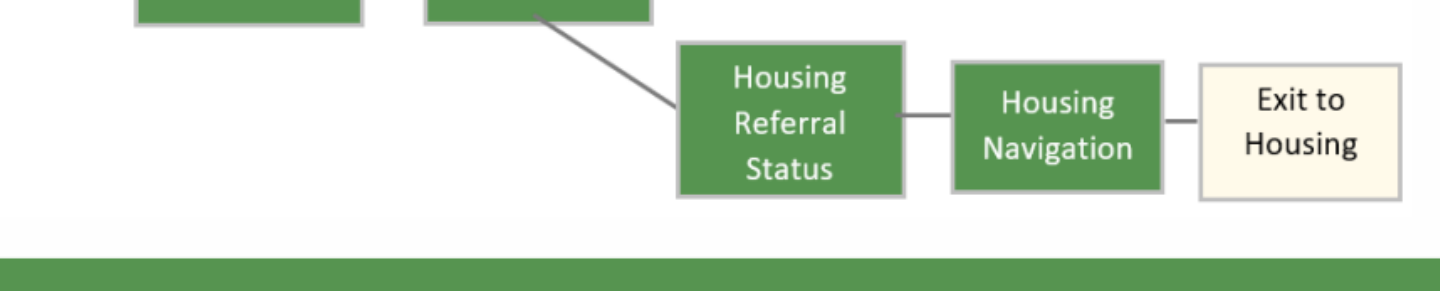

Problem

Solving

Status

Exit to

Housing

Primary

Assessment

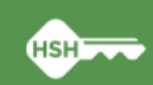

Adults

ACCESS

Families

Youth

(TAY)

\*<u>CE Redesign</u> currently in process and may impact how this workflow looks in the future

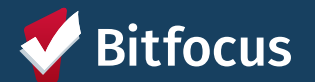

### Identifying a client's CE Status in the ONE System

---> By reviewing a client's ONE System record, you can find information on where a client/household is in the Coordinated Entry process:

- ---> Have they been assessed? When?
- ----> Are they currently prioritized for housing? Shelter?
- ---> Have they been referred to housing? Where?
- ----> Are they currently housed?

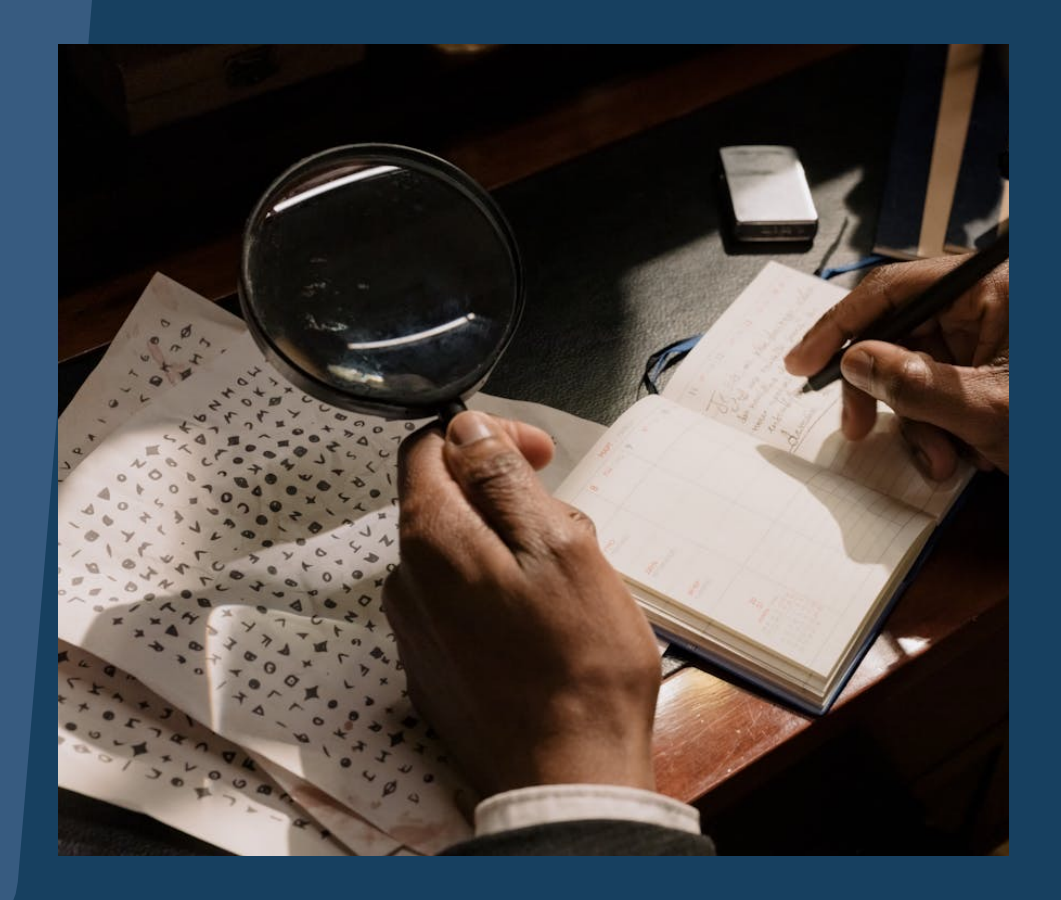

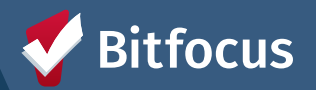

### **Locating Assessment Information in ONE**

- ---> If Problem Solving finds no resolution, a primary assessment is given to the client/household
- ---> You can find information about a client's assessment in the ASSESSMENTS tab of a client profile
- ----> Assessment History will tell you which assessments the client completed and when they were completed

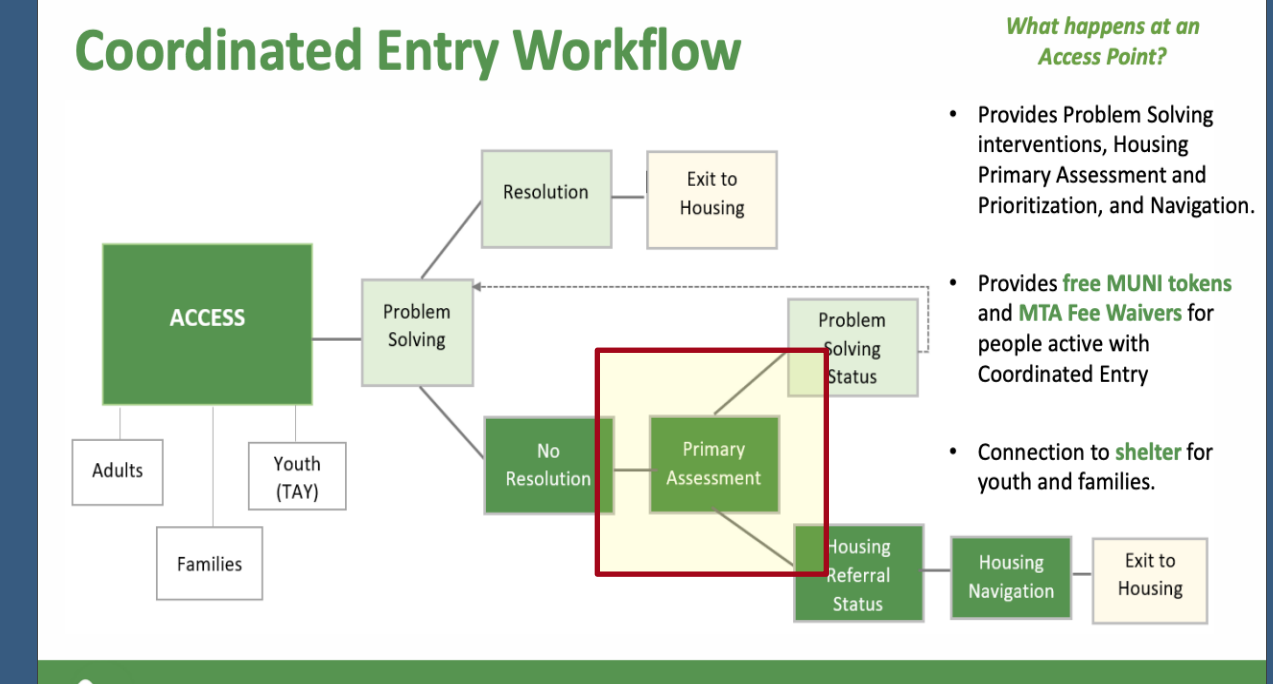

HSH

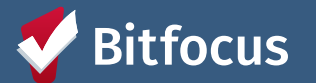

### **Locating Assessment Information in ONE**

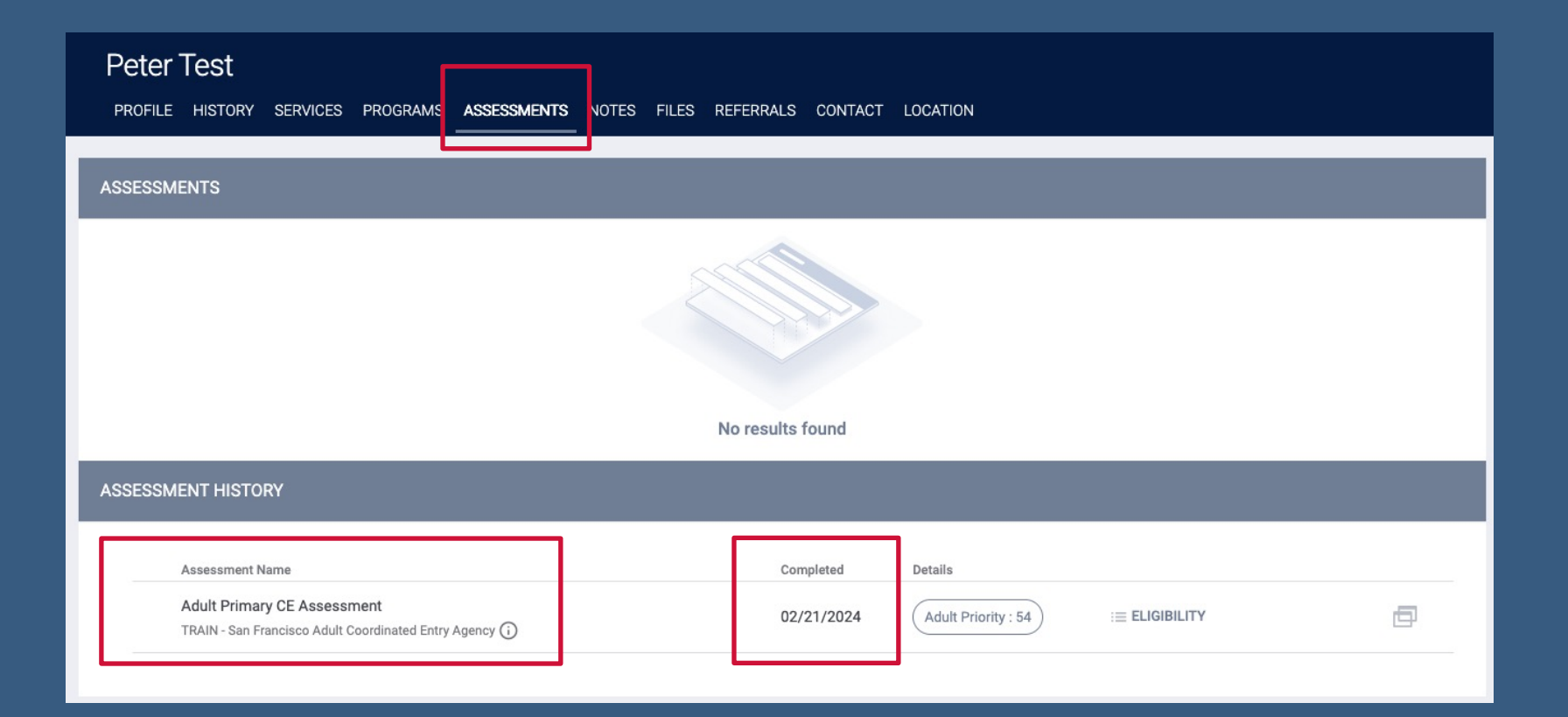

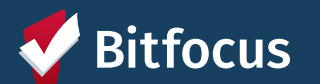

### **Locating Prioritization Status in ONE**

- → Based on Primary Assessment, client/household is either Problem Status or Housing Referral Status
- ---> Can find if a client is Housing Referral Status by looking at the client profile

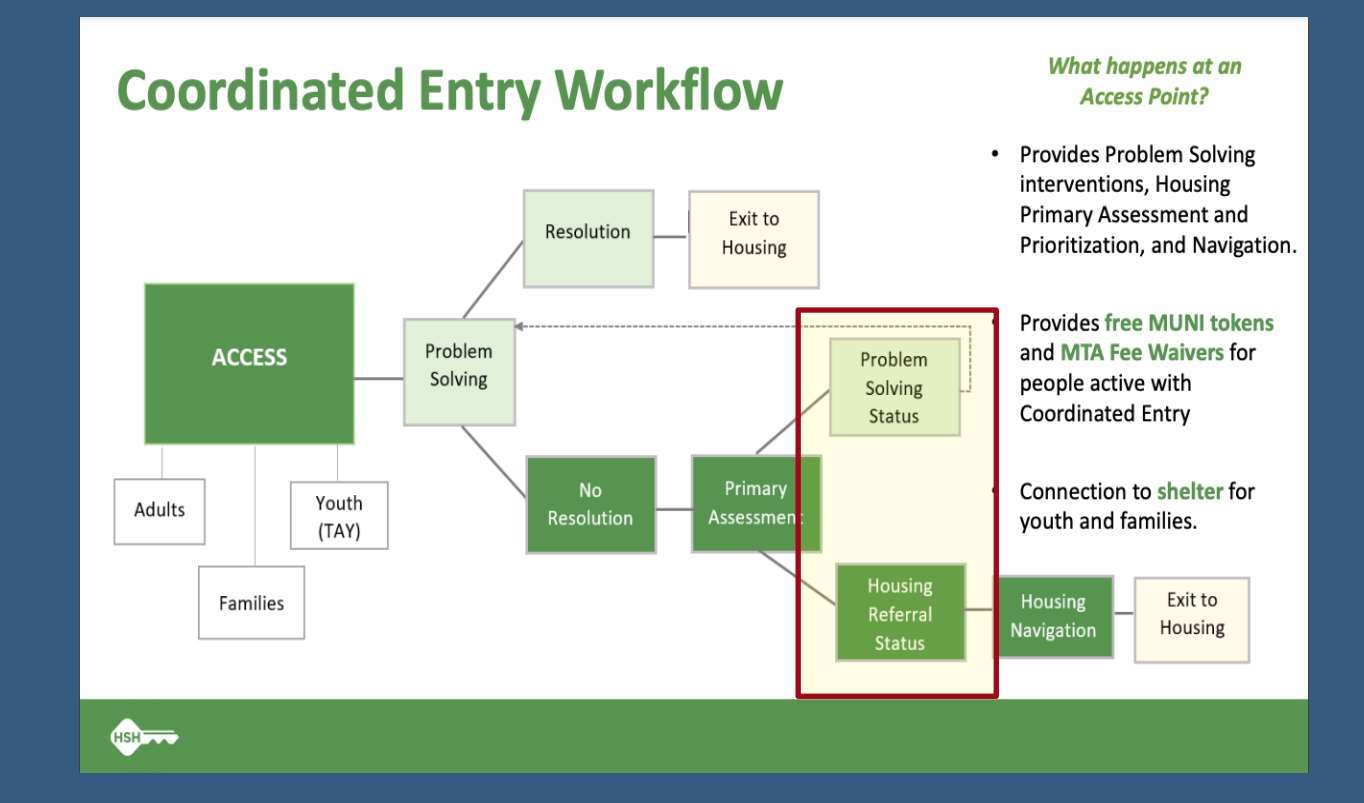

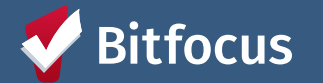

### **Locating Prioritization Status in ONE**

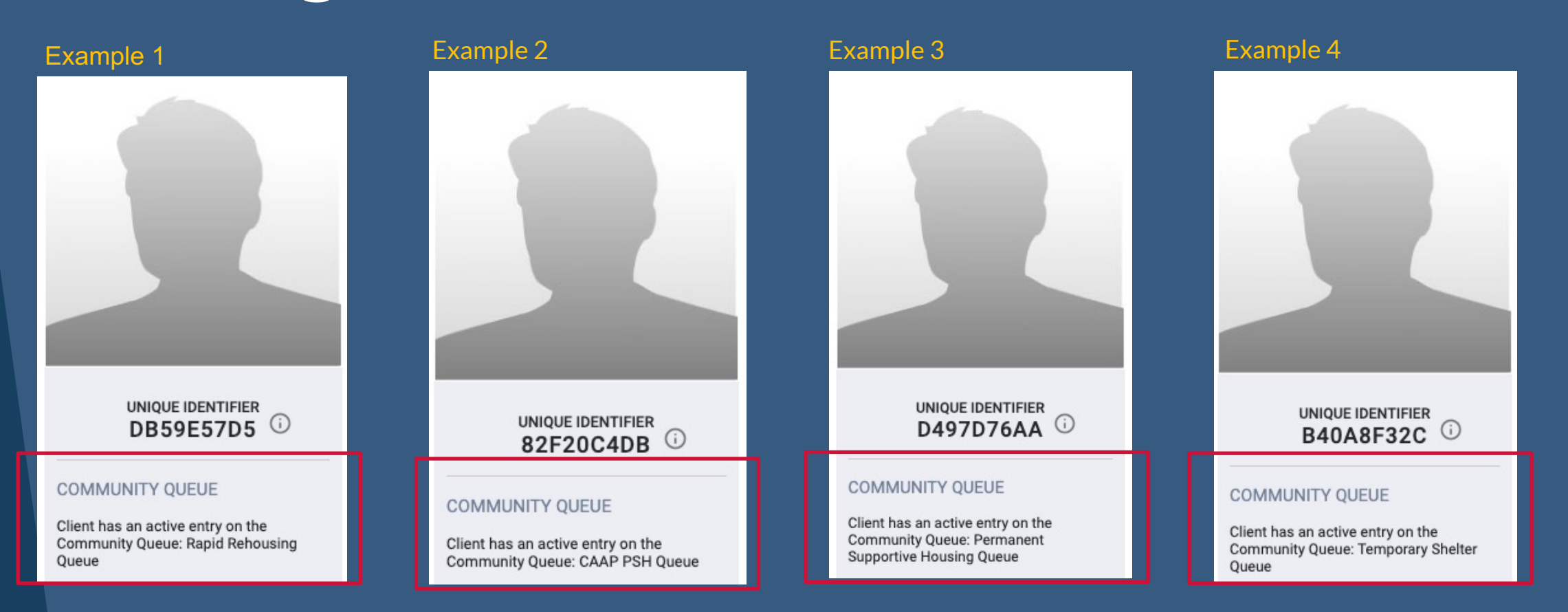

- A client who is prioritized for resources will be added to a "Community Queue." Clients who have been added to a Queue will have a small blurb underneath their photo and Unique ID on their profile.
- Reading the information in the blurb will tell you the resources for which this client/household is being prioritized
- The absence of a "Community Queue" blurb typically indicates that a client is Problem Solving Status

#### V Bitfocus

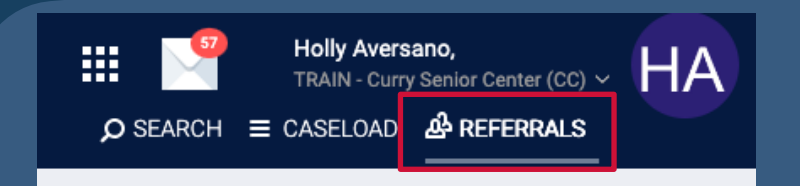

| >      |
|--------|
| ~      |
| ~      |
| ~      |
| SEARCH |
|        |
|        |
|        |
|        |

### Locating Prioritization Status in ONE

---→Can also search for a client in the Community Queue ---→Referrals tab → Community Queue

--->Must search by individual queue

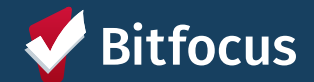

### **Locating Program Referral Information in ONE**

- → After being added to a Community Queue, a client can be referred to a program or resource, such as housing
- ---> Can find if a client has been referred to a program by looking at the client profile

#### **Coordinated Entry Workflow**

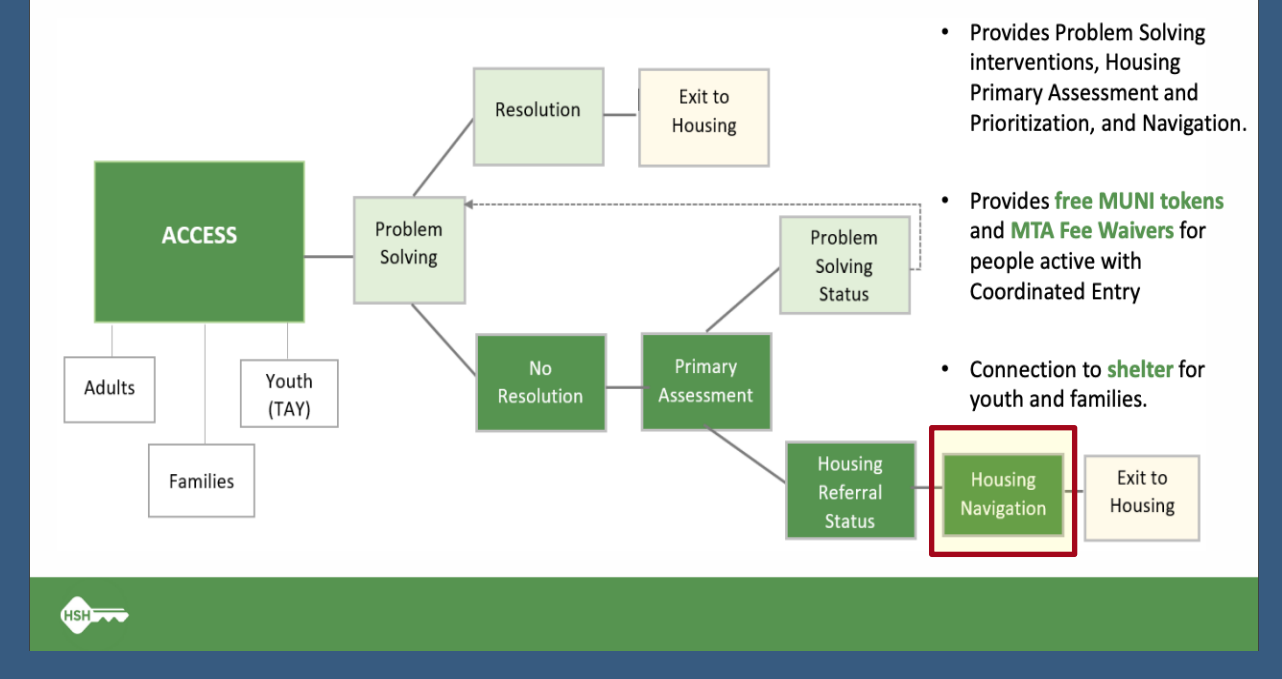

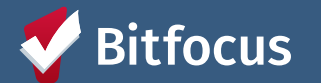

What happens at an

Access Point?

### Locating Program Referral Information in ONE

|                                        | Peter Test<br>PROFILE HISTORY SERVICES PROGRAMS ASSESSMENTS NOTES FILES REFERRALS CONTAC<br>Advanced search options View ~                                                 | CT LOCATION |            |   |
|----------------------------------------|----------------------------------------------------------------------------------------------------|-------------|------------|---|
|                                        | Service Name                                                                                                    | Start Date  | End Date   |   |
|                                        | Mission Access Point<br>TRAIN - San Francisco Family Coordinated Entry Agency                                                                                              | 03/21/2024  | Active     |   |
|                                        | Central City Access Point<br>TRAIN - San Francisco Family Coordinated Entry Agency 访                                                                                       | 03/21/2024  | Active     |   |
|                                        | Referral to PSH project resource opening:Referral to PSH project resource opening<br>TRAIN - San Francisco Adult Coordinated Entry Agency ()                               | 03/14/2024  | 03/14/2024 | ē |
| UNIQUE IDENTIFIER<br>770AF5F47         | Refused Housing Referral:Observed Mental Health Barrier<br>TRAIN - Five Keys Charter Schools & Programs ()                                                                 | 03/08/2024  | 03/08/2024 | ē |
|                                        | <b>Referral:</b> Embarcadero SAFE Navigation Center - GF+HEAP<br>TRAIN - Five Keys Charter Schools & Programs referral to TRAIN - Five Keys Charter Schools & Programs (i) | 03/01/2024  | Expired    |   |
|                                        | <b>Referral:</b> 200, San Cristina - HUD PBV<br>TRAIN - San Francisco Adult Coordinated Entry Agency referral to TRAIN - HomeRise 🛈                                        | 02/21/2024  | Pending    |   |
| PROGRAM REFERRAL                       | Aduit Primary CE Assessment                                                                                                    |             | 02/21/2024 |   |
| Client has a pending program referral. |                                                                                                    |             |            |   |

- Clients who have been referred to a program/resource will have the blurb, "Client has a pending program referral," underneath their photo and Unique ID on their profile
- You can further find where this person has been referred by clicking on the client HISTORY tab
- Referral information will be in blue. Active referrals will be shown with a green Pending status

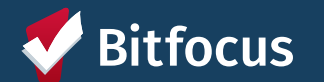

### **Identifying if a Client is Housed**

- ---> If Housing Navigation is successful, the client/household moves into housing!
- ---- Note that the ONE System will only display housing information for clients who are housed within the Homeless **Response System**
- ----> Housing information for clients is located at the client profile

#### What happens at an **Coordinated Entry Workflow** Provides Problem Solving

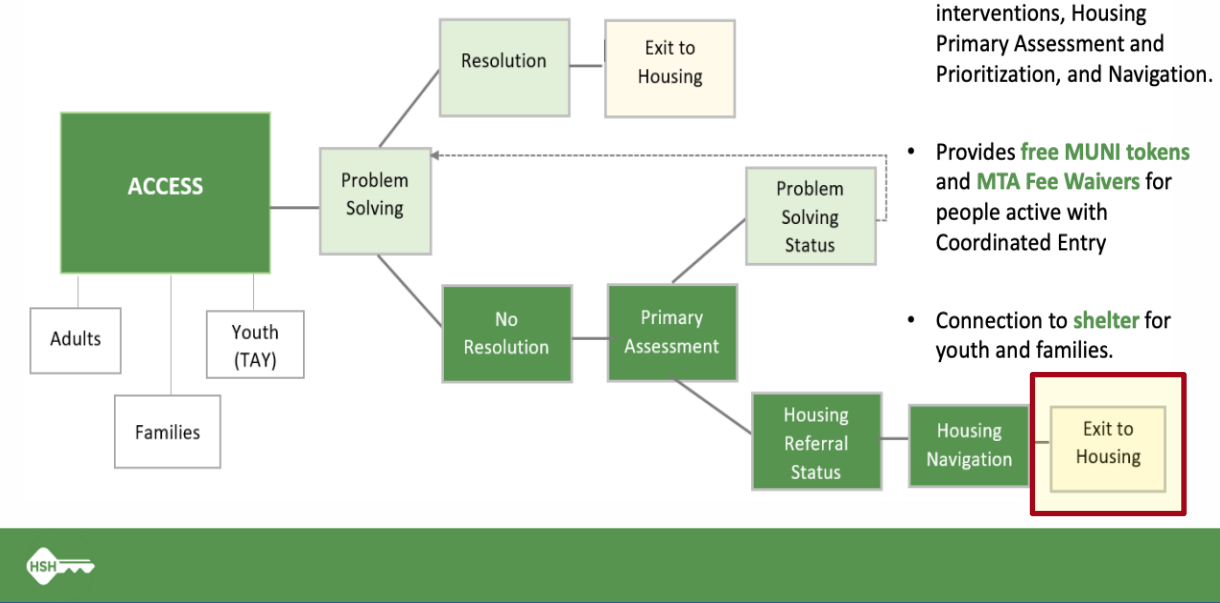

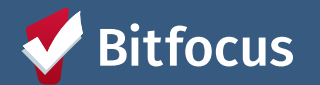

Access Point?

### Identifying if a Client is Housed

| Mama Bear                                                                                                    |                         |                 |       |           |         |          |            |          |       |
|----------------------------------------------------------------------------------------------------|-------------------------|-----------------|-------|-----------|---------|----------|------------|----------|-------|
| PROFILE HISTORY SERV                                                                                                    | CES <b>PROGRAMS</b> ASS | SESSMENTS NOTES | FILES | REFERRALS | CONTACT | LOCATION |            |          |       |
| PROGRAM HISTORY                                                                                                    |                         |                 |       |           |         |          |            |          |       |
| Program Name                                                                                                    |                         |                 |       |           |         |          | Start Date | End Date | Туре  |
| Example Housing Program<br>PH – Permanent Supportive Housing (disability required for entry)<br>TRAIN - Fake Example Agency (j) |                         |                 |       |           |         |          | 03/14/2024 | Active   | Group |
|                                                                                                    |                         |                 |       |           |         |          |            |          |       |

- Clients who have been housed in a ONE System participating housing program will have an Active program enrollment in a housing program
- Program history and information is included in the PROGRAMS tab
- Any housing programs will be indicated under the Program Name
- Clients who are still actively enrolled in a program will show with a green Active status under End Date

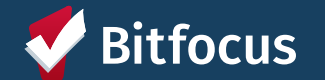

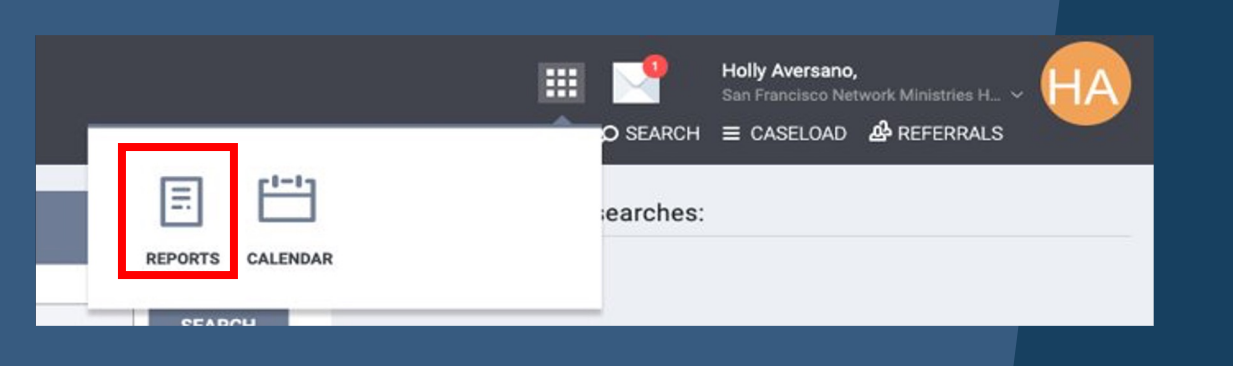

| CE Com                             | nmunity Queue<br>Details | CA-501 - San Francisco CoC |             |     |                         |         |                    |                         |       |                  |  |
|------------------------------------|--------------------------|----------------------------|-------------|-----|-------------------------|---------|--------------------|-------------------------|-------|------------------|--|
| Permanent Supportive Housing Queue |                          |                            |             |     |                         |         |                    |                         |       |                  |  |
| Unique ID                          | Client Name              | Gender                     | SSN         | Age | Race and Ethnicity      | Veteran | Assessment<br>Date | Assessment<br>Processor | Score | Days on<br>Queue |  |
| D497D76AA                          | Testy, Test              | Data Not Collected         | xxx-xx-2454 | 39  | Asian or Asian American | No      | 03/19/2024         | Adult Priority          | 72    | 3                |  |

Total Households in Permanent Supportive Housing Queue: 1

## **Helpful Reports**

#### --->[RFRL-120] Community Queue Detail

→ Found under Community and Referrals section of Report Library

--->Useful in identifying those who are currently on specific Community Queue and general demographic information

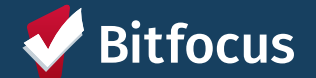

### **Notifications in ONE**

- ---> Notifications in ONE are set in a variety of different ways
  - ---> <u>See this Help Desk Article</u> for more information on who gets notifications and when
- → For programs receiving referrals (i.e. housing programs), you can opt into receiving referrals by becoming a "Responsible Staff Member" for the program
  - ---> Reach out to <a href="mailto:onesf@bitfocus.com">onesf@bitfocus.com</a>
  - ---> Request must come from or be approved by an Agency Lead

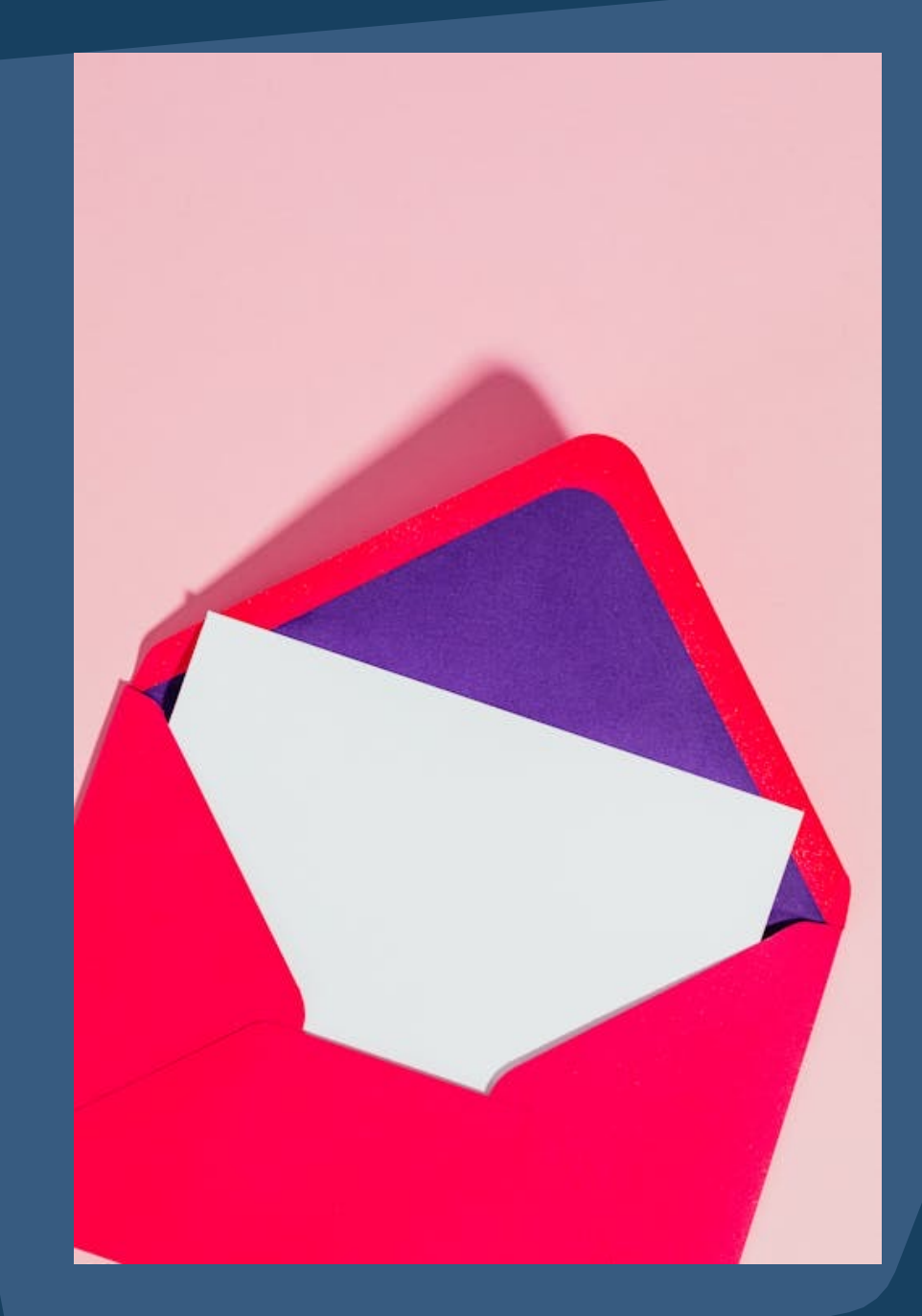

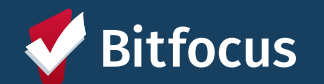

## Announcements

#### Monthly Office Hours:

- March 26 @2pm
- April 23@2pm

#### Next Agency Leads Meetings:

- April 22 @10:30am
- May 20@10:30am

Registration Links: <u>onesf.bitfocus.com</u>

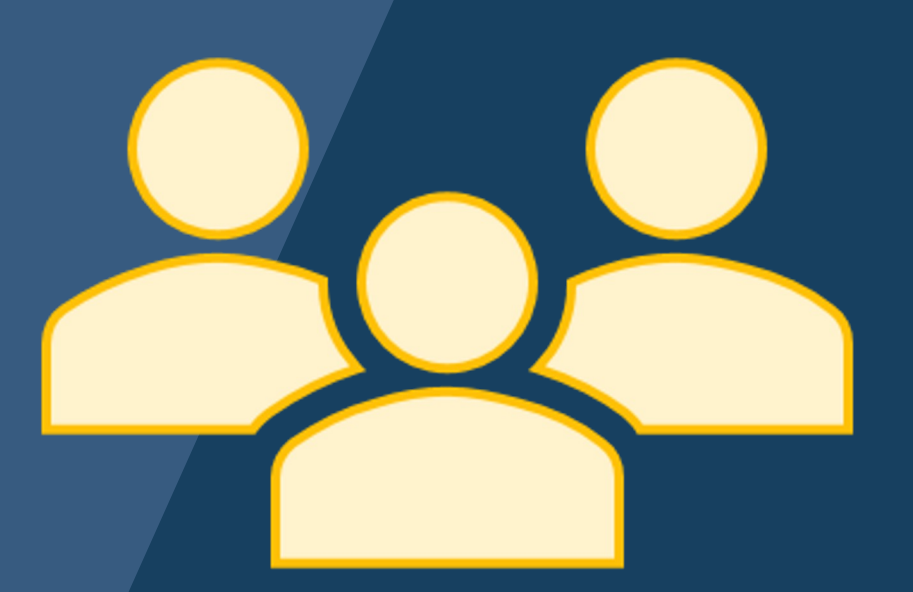

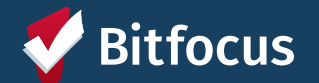

# **Future Agency Lead Meetings**

#### 32 responses

Lots of interest in learning more about the Data Analysis tab

"Other" responses showed interest in learning more about:

- How reports can help with identifying upcoming client deadlines and due dates (i.e. Annual Assessments)
- How to manage new changes in ONE
- How to best train staff in navigating the ONE System

What topic would you like to see covered in a future agency lead meeting?

Who would you like to hear present in a meeting?

Would you like to present in a future meeting?

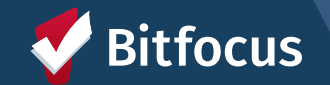

What topics would you like to hear more about in a future Agency Leads meeting?

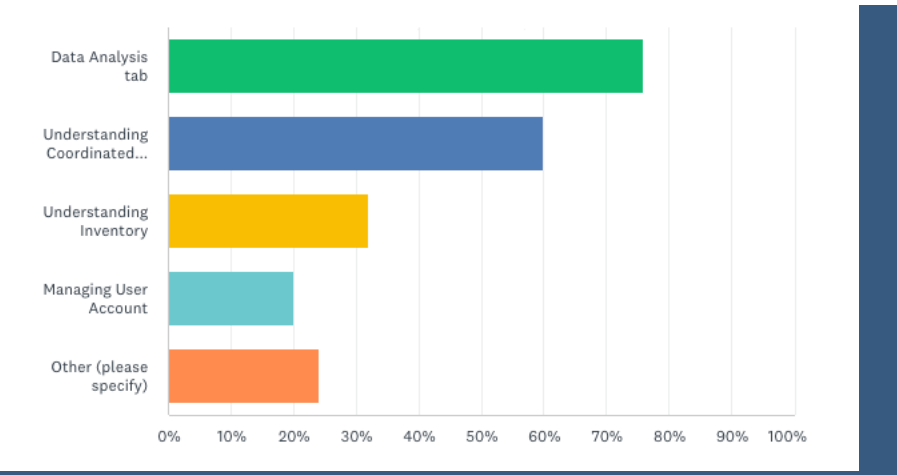

# Helpful Resources

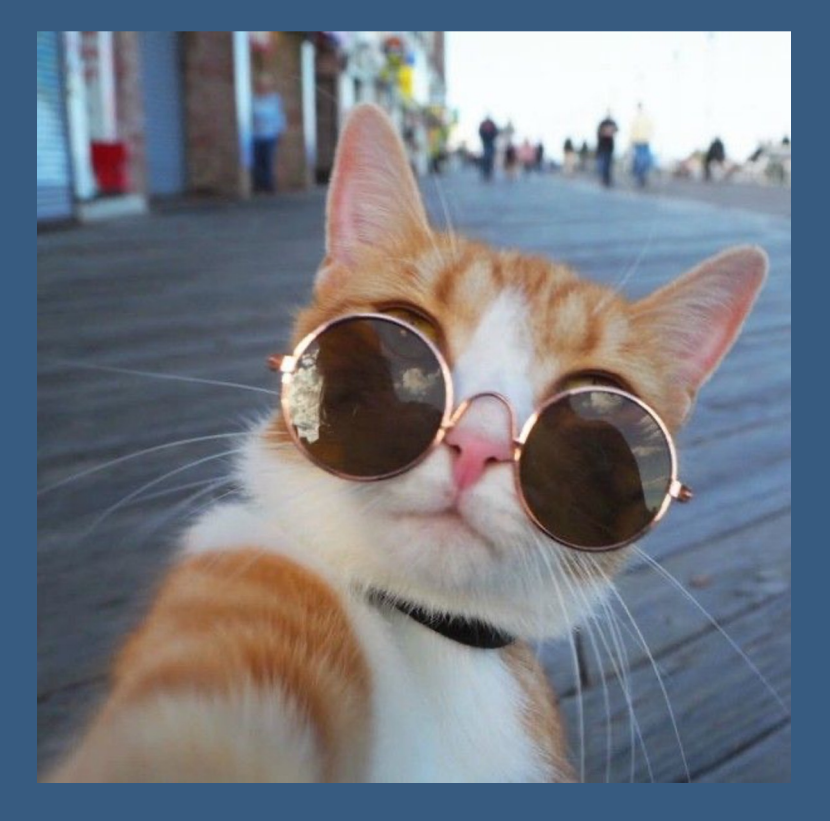

#### **ONESF Help Center Website**

• onesf.bitfocus.com

#### **Bitfocus Help Center**

• help.bitfocus.com

#### **Bitfocus Helpdesk**

- <u>onesf@bitfocus.com</u>
- 415.429.4211

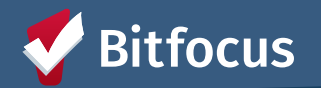

## **Thank You From Your SF Team!**

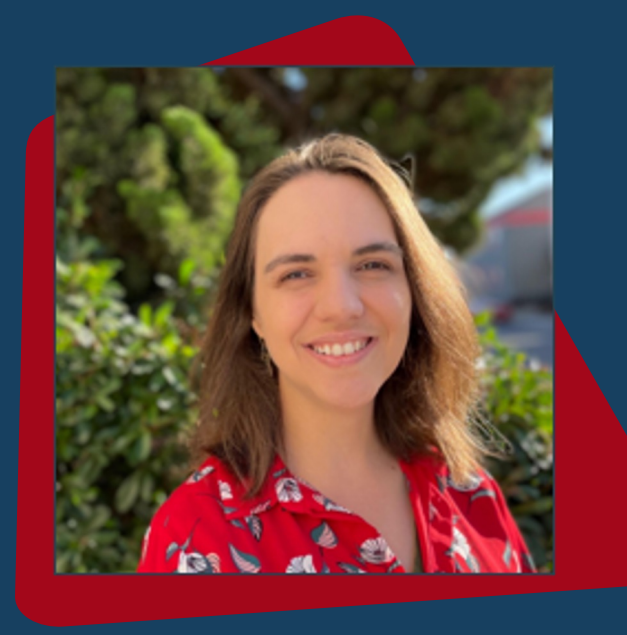

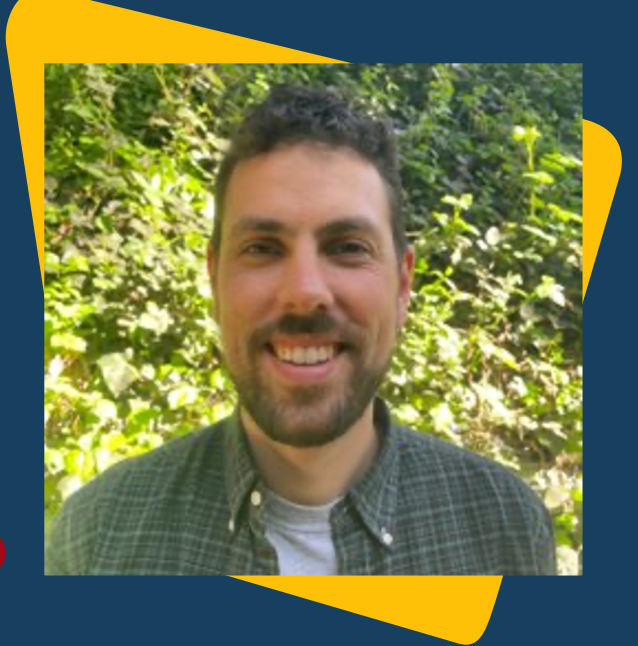

Holly Aversano Senior Project Administrator hollya@bitfocus.com

Paul Devencenzi Deputy Project Administrator pauld@bitfocus.com

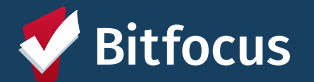

onesf-admin@bitfocus.com